## Yottacontrol A-3289 WiFi Transmitter Quick Start

The Yottacontrol A-3289 WiFi Transmitter had a two-way communication to communicate with the Yottacontrol A-52 WiFi series controller.

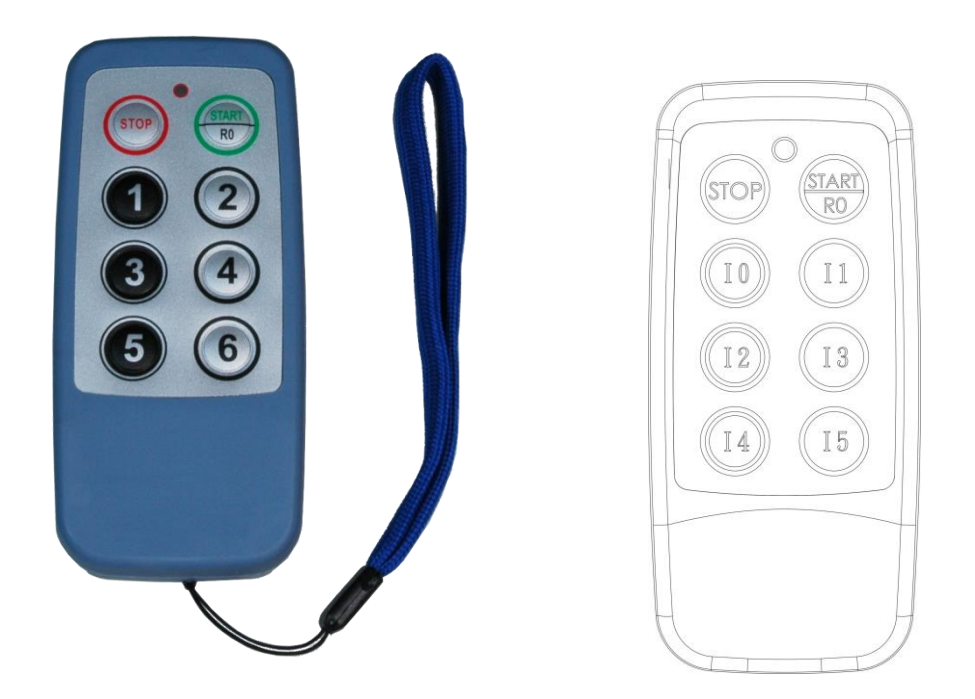

Before the regular use, must finish the related setup process. And prepare below items to finish the setup.

- Download and install the A-3289 connect cable CAB-89 driver from below web link. <u>http://www.yottacontrol.com/download/CAB89.rar</u>
- 2. Prepare A-3289 and CAB-89 cable.
- 3. Open the A-3289 rear cover and use the CAB-89 to link the A-3289 and the PC. (Remove the battery)

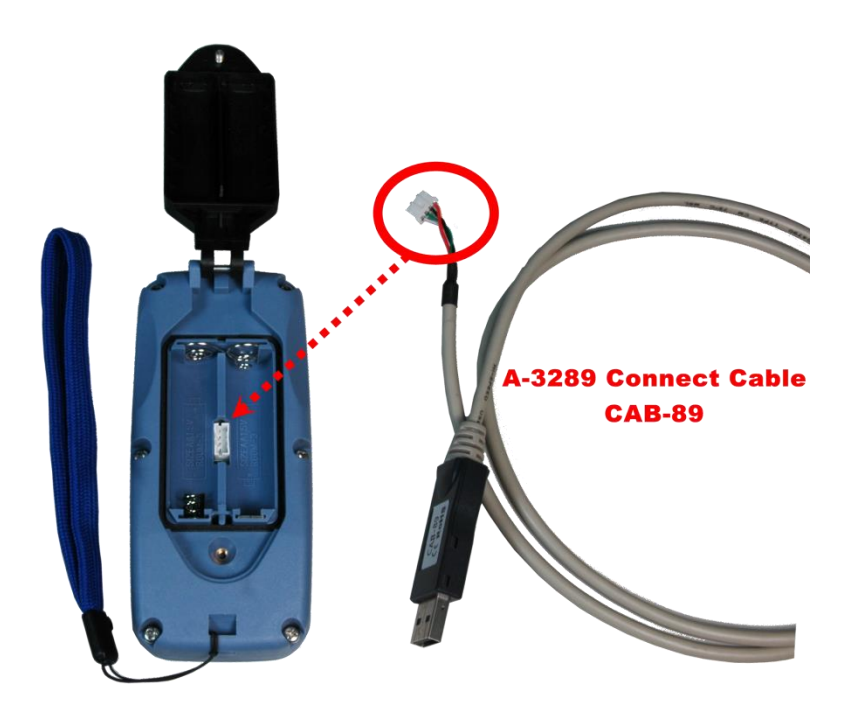

- 4. Open the YottaEdit software (web link).
- 5. Click the Tools -> Transfer -> Remote Control WiFi Setup (3289 only)

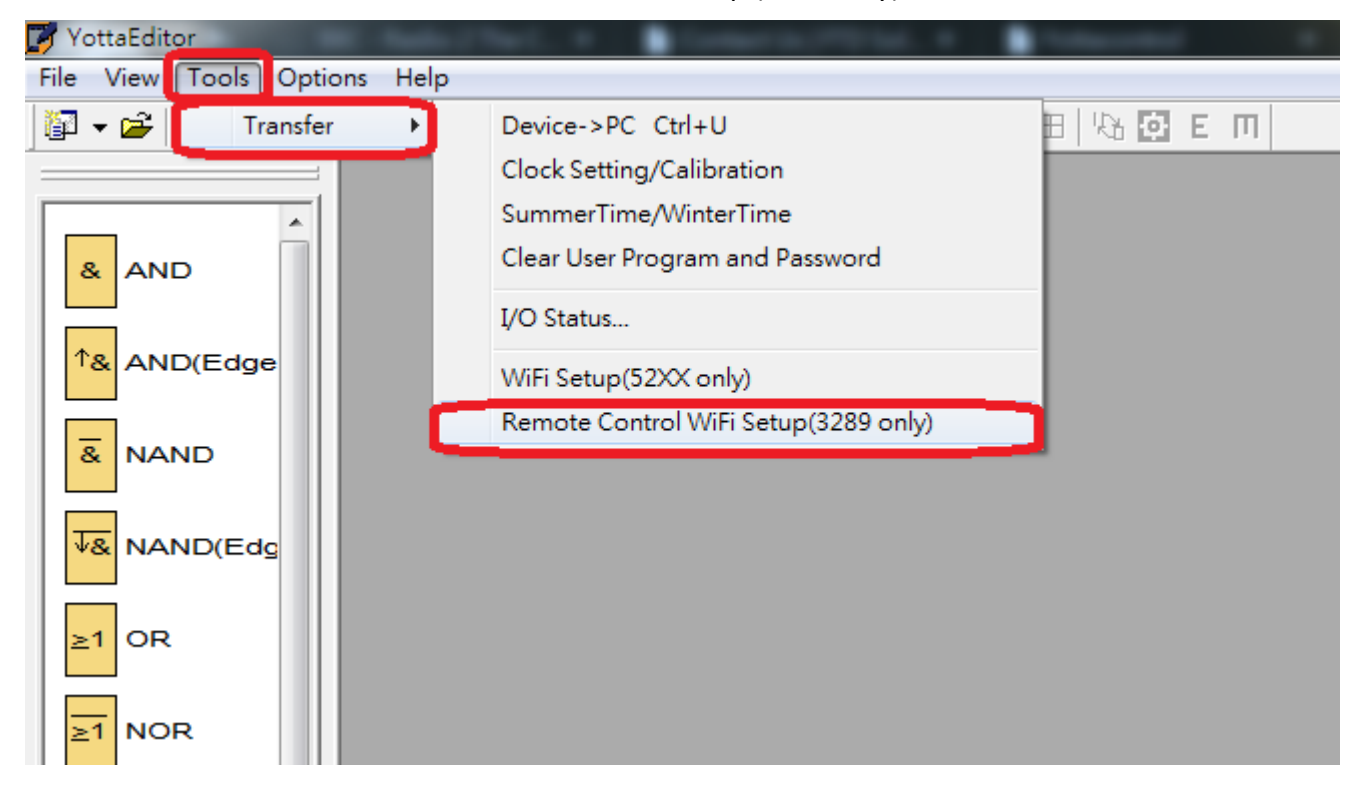

6. Choose the related communication port and click Connect to Devices.

| Communication Configuration    |  |  |
|--------------------------------|--|--|
| Select Communication Port      |  |  |
| COM1<br>COM1<br>COM3           |  |  |
| Automatic Detection            |  |  |
| Connect to Devices Cancel Help |  |  |

7. Fill in A-3289's communication parameter. Note, the communication parameter must as same as A-52 WiFi series controller.

| Remote Control WIFI | (0x3289) Setup            |
|---------------------|---------------------------|
|                     |                           |
| SSID                | 52WIFI                    |
| Password            | 8888888                   |
| TX Power            | 12 •                      |
| MAC Address         | 00-06-66-9d-67-8d         |
| Device ID           | 1                         |
| LED                 |                           |
| On Time(ms)         | 30                        |
| Off Time(ms)        | 10                        |
| Sleep Mode          | Disable 💌                 |
| WIFI Key Pas        | sword 111111              |
| ОК                  | Cancel Help Factory Reset |

Parameter indication:

**SSID**: Type the A-52 WiFi controller's SSID

Password: Type the A-52 WiFi controller's password

TX Power: Range 1-12, the initial setting is 12 (0: weak~12: strong)

**Device ID**: Range 1-7. You must set the Device ID for different value to communicate with the A-52 WiFi controller for avoiding ID conflict.

LED Spark Time: On/Off ms.

**Sleep mode**: During the Sleep period, if not press the A-3289's button. The A-3289 will auto power-off. **WiFi Key Password**: You can set up the A-3289's Power-On password for security condition. The Password is used the 1~6 button (max 6 numeric). When power-on, if press the wrong password, the A-3289 will not work. And Led Indicator will spark green & red.

8. Press OK, done.

## **LED Indication**

Green & Red spark: When power on, the A-3288 need to press the password. When finish, press the START. Green: Success to connect.

Red: disconnect.